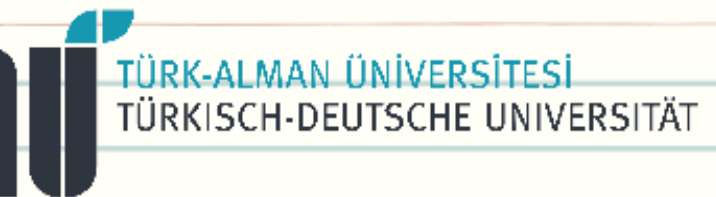

## Google MEET ile Canlı Dersleri Video olarak Google Classroom'da Paylaşma

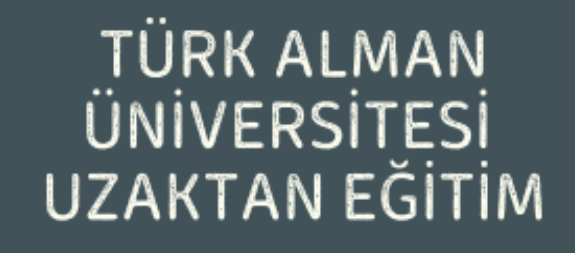

Mona Aykul | aykul@tau.edu.tr

2020 | Mona Aykul | aykul@tau.edu.tr

## Google Meet Canlı Ders Kayıt Videosunu Google Classroom'da Paylaşma

**1.** Google Meet üzerinden gerçekleştirdiğiniz canlı dersin kaydını sistem otomatık olarak gerçekleştirip Google Drive bulut sisteminizde kayıt edecektir. Size kayıt tamamlandıktan sonra bilgilendirme e-postası gelecektir.

2. Gelen e-postayı açınız ve "Drive'da aç" seçeneğine tıklayınız ve Drive'nızda bir klasör oluşturup organize edin.

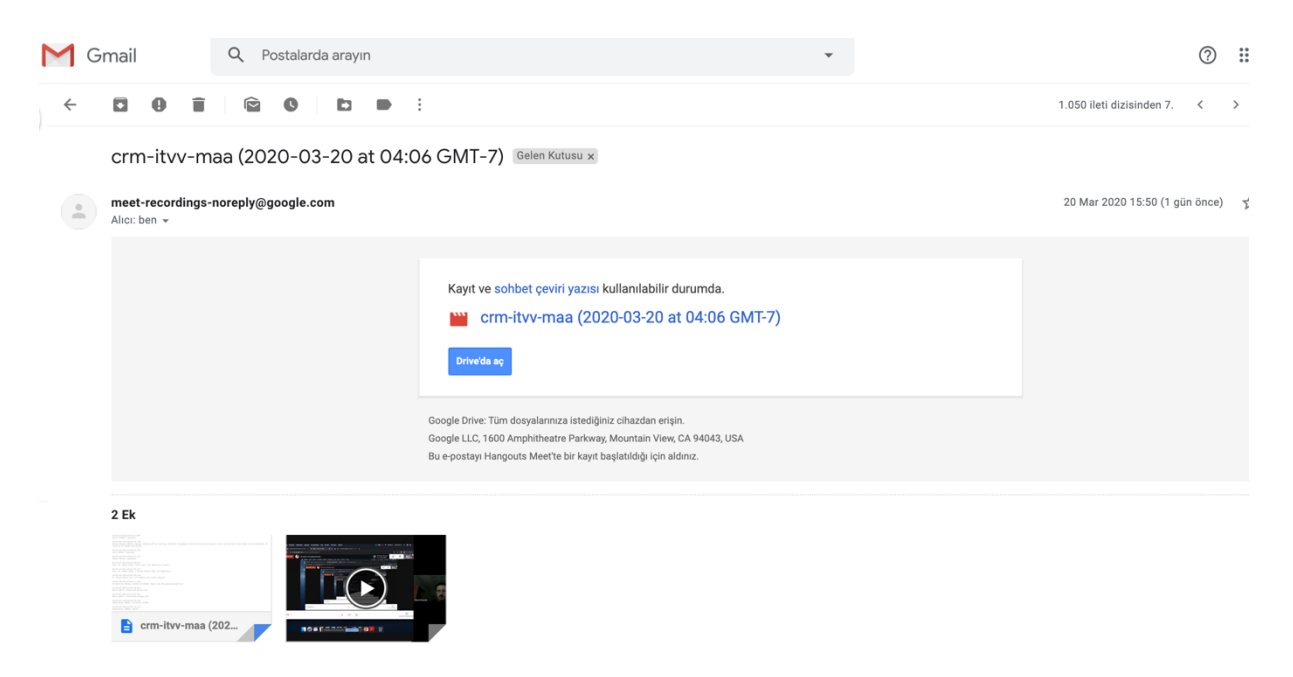

3. Veya sağ altta bulunan video ekindeki Google Drive Simgesine ( 🍊 ) tıklayınız.

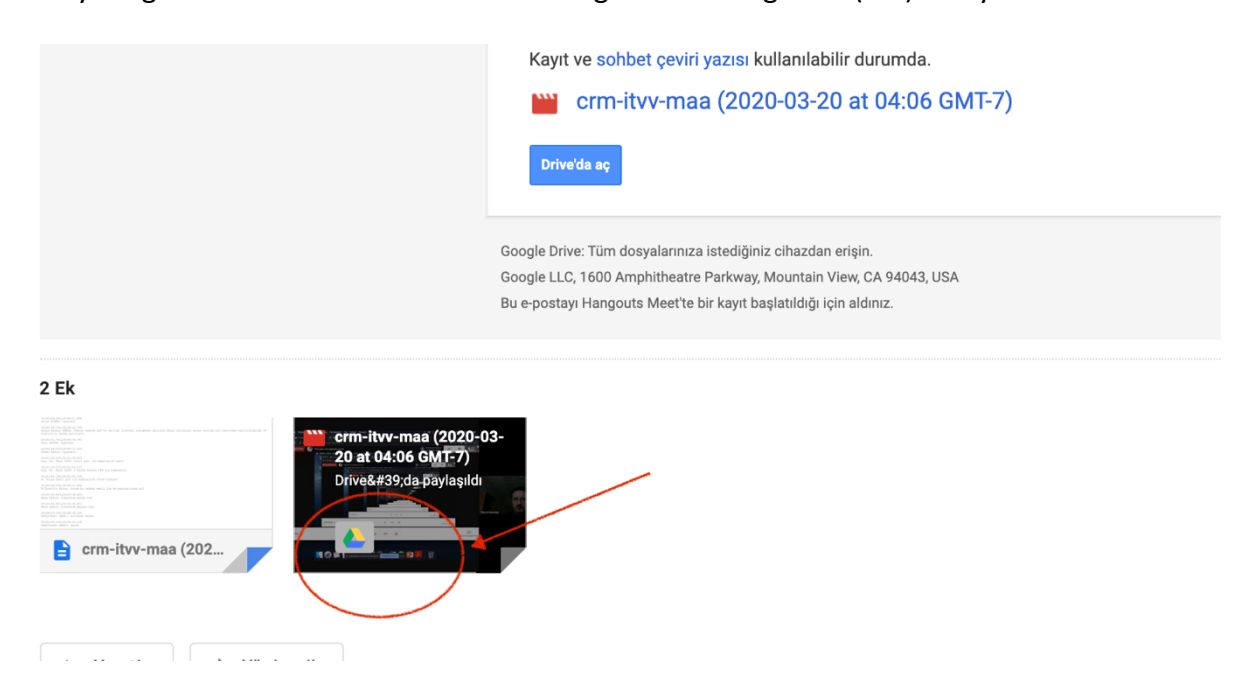

4. Drive simgesine tıklamanız durumunda ister "Drive'ım" ister kendi oluşturduğunuz bir klasöre videoyu taşıyabilirsiniz. Bu Google Classroom'da videonuzu paylaşırken size kolaylık sağlayacaktır.

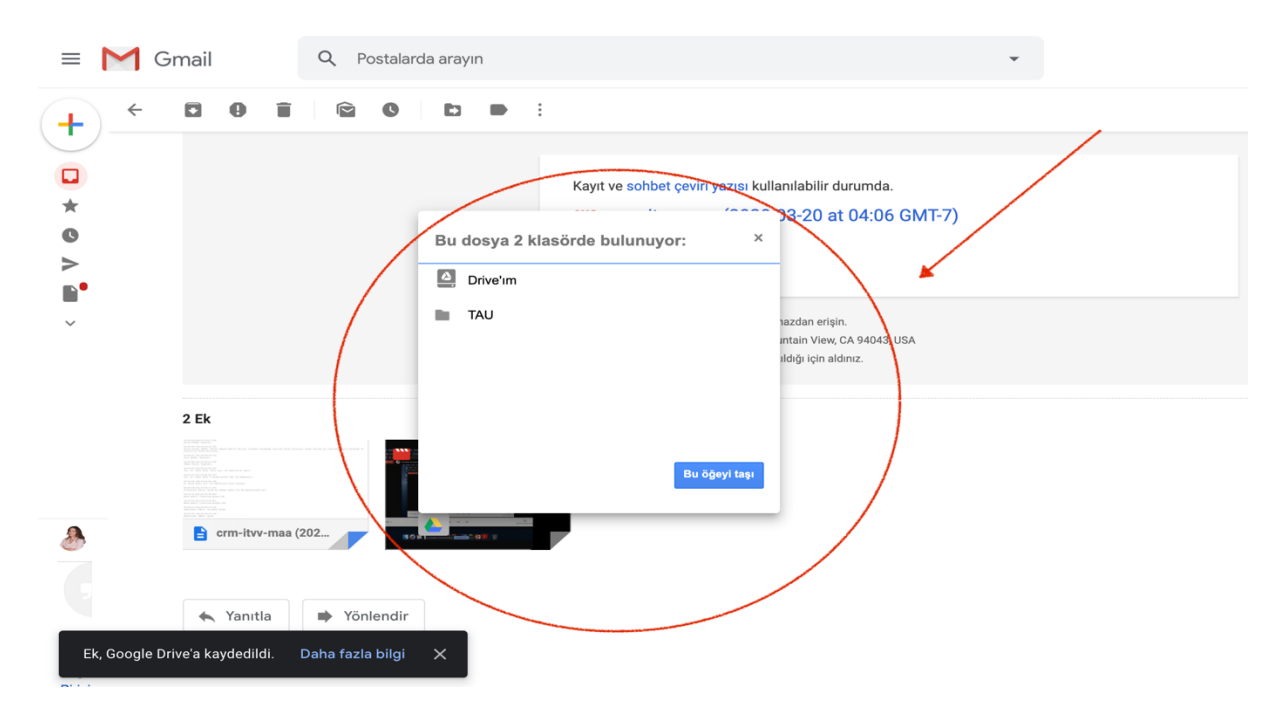

5. Google Classroom sanal sınıf platformunuzda "Akış" ve ya "Sınıf çalışmaları" sekmelerinde paylaşmak için **"ekle"** düğmesine basınız ve **"Google Drive"** seçeneğini işaretleyiniz.

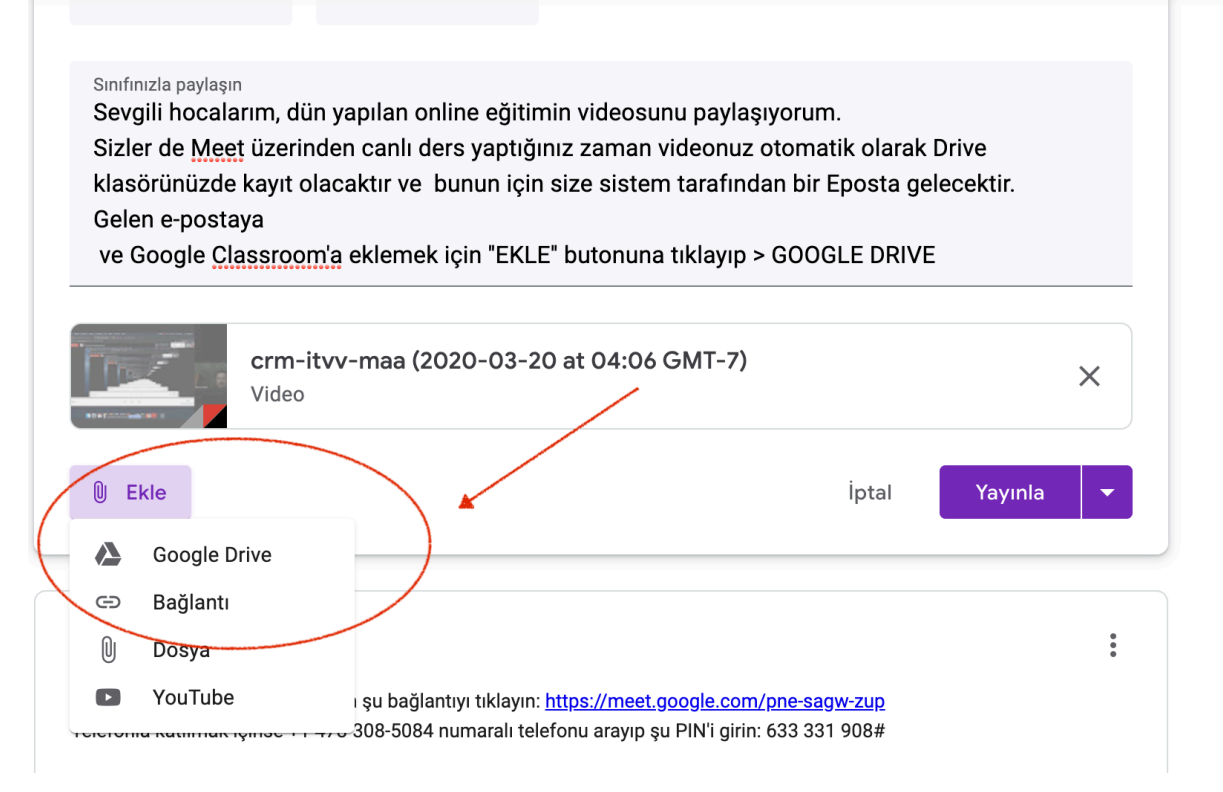

6. Karşınıza çıkan ekrandan "En Son" ve ya "Drive'ım" bölümlerden videonuzu seçebilirsiniz, üzerine tıklayın ve "EKLE" düğmesine basınız.

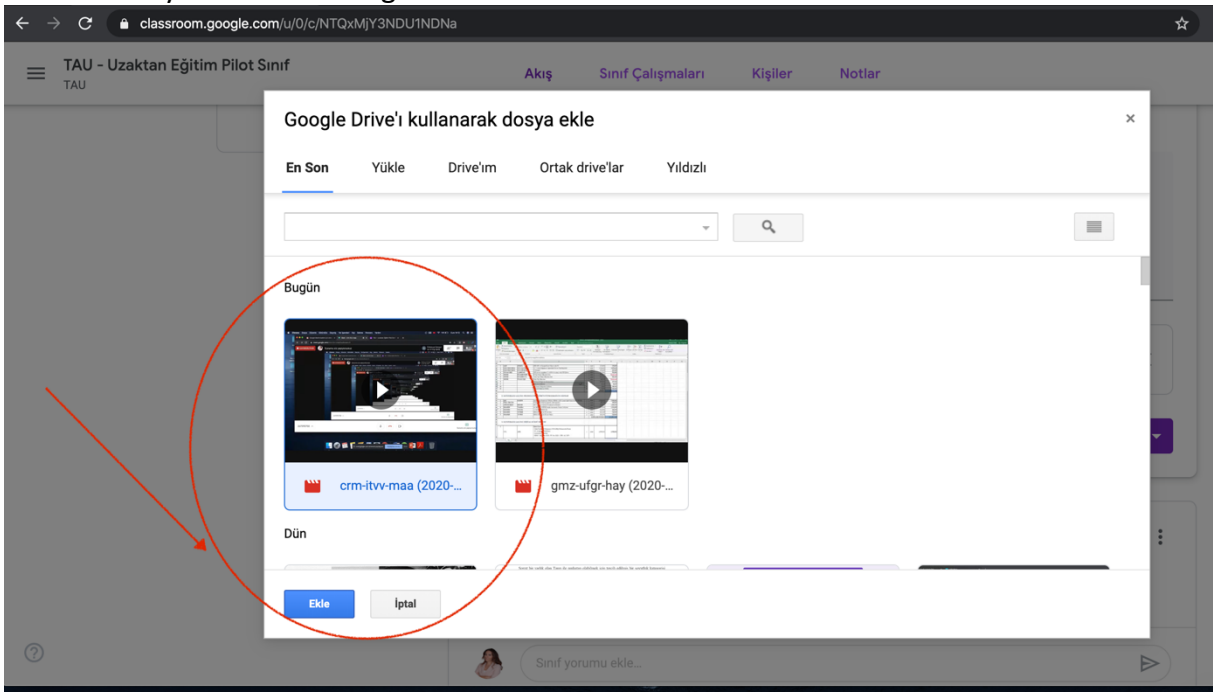

7. Sanal sınıf platformunuzda ilgili başlık ve yönergelerinizi ekledikten sonra ekranınızda bu şekilde ek olarak gözüktüğünü kontrol ettikten sonra "Yayınla" diyerek sınıfınızla bu videoyu paylaşabilirsiniz. Yada "Yayınla" butonun yanındaki ok'tan "planla" "taslak olarak kaydet" seçeneklerinden birini seçebilirsiniz.

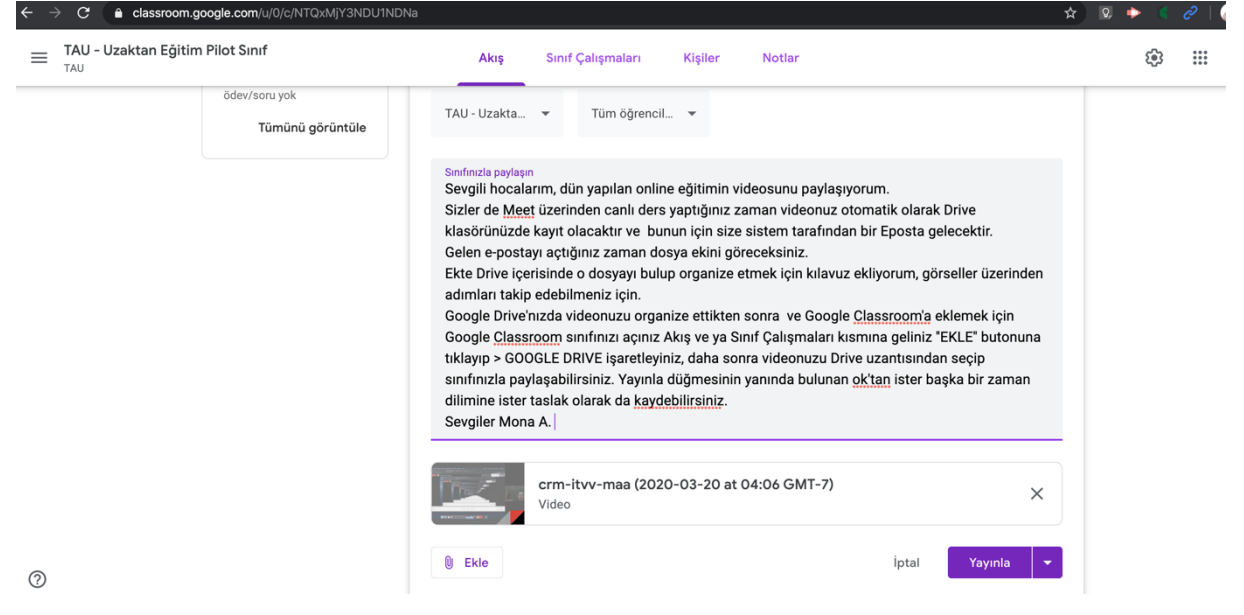